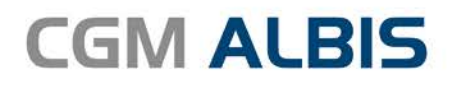

# HZV UPDATE -

DOKUMENTATION

Synchronizing Healthcare

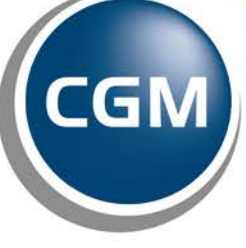

CompuGroup Medical

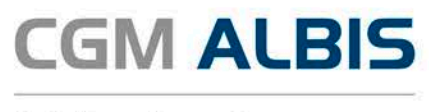

## Hausarztzentrierte Versorgung BKK Baden-Württemberg

| Inh<br>1 | altsve                                 | rzeichnis<br>tupgskatalog aktualisioren | 2   |  |  |  |  |  |  |
|----------|----------------------------------------|-----------------------------------------|-----|--|--|--|--|--|--|
| 1<br>2   | Fusion Deutsche BKK mit der Barmer GEK |                                         |     |  |  |  |  |  |  |
| 3        | Vert                                   | reterschein bei beantragtem Arztwechsel | . 3 |  |  |  |  |  |  |
| 4        | Teilı                                  | nahmeerklärungen ONLINE versenden       | . 4 |  |  |  |  |  |  |
|          | 4.1                                    | Alle                                    | . 7 |  |  |  |  |  |  |
|          | 4.2                                    | Erzeugt                                 | . 8 |  |  |  |  |  |  |
|          | 4.3                                    | Gedruckt                                | . 9 |  |  |  |  |  |  |
|          | 4.4                                    | Fehlerhaft                              | 13  |  |  |  |  |  |  |
|          | 4.5                                    | Erfolgreich                             | 15  |  |  |  |  |  |  |

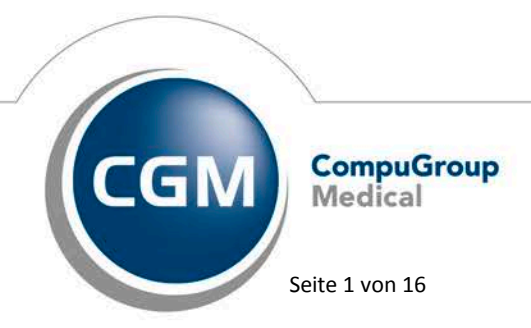

Synchronizing Healthcare

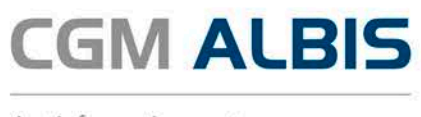

## 1 Leistungskatalog aktualisieren

Damit Ihnen die aktuellen Ziffern des Leistungskatalogs des Vertrags zur Hausarztzentrierten Versorgung zur Verfügung stehen, ist es notwendig, den Leistungskatalog zu aktualisieren.

Um den Leistungskatalog zu aktualisieren, gehen Sie bitte in ALBIS über den Menüpunkt Stammdaten Direktabrechnung Hausarztzentrierte Versorgung Aktualisieren. Mit Betätigen des Druckknopfes Ja und weiterem Befolgen der Bildschirmanweisungen wird Ihr Leistungskatalog des Vertrages zur Hausarztzentrierten Versorgung automatisch aktualisiert.

#### Wichtiger Hinweis:

## Bitte beachten Sie, dass die Aktualisierung einige Zeit in Anspruch nehmen kann Wir empfehlen Ihnen, die Aktualisierung möglichst am Ende der Sprechstunde und an Ihrem Hauptrechner durchzuführen!

Bitte führen Sie anschließend eine Scheindatenaktualisierung durch. Gehen Sie hierzu in ALBIS über den Menüpunkt Direktabrechnung Hausarztzentrierte Versorgung Scheindaten aktualisieren. Wählen Sie im folgenden Dialog das Quartal, für welches Sie die Scheindaten aktualisieren möchten und bestätigen Sie den Dialog mit OK.

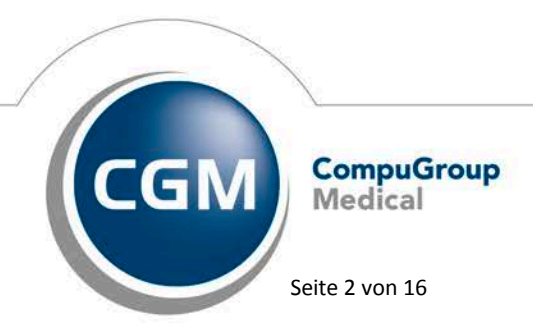

Synchronizing Healthcare

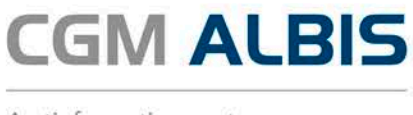

## 2 Fusion Deutsche BKK mit der Barmer GEK

Zum 01.01.2017 fusioniert die Deutsche BKK (Teilnahme am BKK\_BW\_HZV Vertrag) mit der Barmer GEK (Teilnahme am EK\_BW\_HZV Vertrag). Wie Sie bereits durch ein Rundschreiben der HÄVG informiert wurden, wird die serverseitige Umschreibung in den EK Baden-Württemberg Vertrag automatisch durchgeführt.

Sollten Sie ebenfalls Teilnehmer an dem Vertrag Ersatzkasse Baden-Württemberg sein, so beachten Sie bitte die entsprechende Updatedokumentation. Darin wird Ihnen beschrieben, wie Sie Patienten auch im CGM ALBIS in den neuen Vertrag übernehmen können.

Bitte beachten Sie, dass Sie für das Quartal 1/2017 keine Leistungen mehr für die Deutsche BKK Patienten im Vertrag BKK Baden-Württemberg erfassen können. Dies wird ab dem 01.01.2017 nur noch im Vertrag der Ersatzkasse Baden-Württemberg möglich sein.

## 3 Vertreterschein bei beantragtem Arztwechsel

Seit der aktuellen CGM ALBIS Version ist es möglich für einen Patienten, für den Sie einen Arztwechsel beantragt haben, bereits wärend der Beantragung einen HZV-Vertreterschein anzulegen. Dies ermöglicht Ihnen die Behandlung des Patienten in Vertretung bis der Arztwechsel seitens der Krankenkasse durchgeführt wurde.

| Scheintyp                                   |           |                       |                    |
|---------------------------------------------|-----------|-----------------------|--------------------|
| <ul> <li>Direktabrechnung</li> </ul>        | Hausarztz | zentrierte Versorgung | ~                  |
| O Abrechnungsschein                         | 💿 Ku      | ırativ 🔘 Präventiv    | 🗌 "Nein"-Schein    |
| 🔘 Überweisungsschein                        |           |                       |                    |
| 🔘 Belegarztschein                           |           |                       |                    |
| Notfall-Wertretungssch                      | nein      | 42 Urlaubs-/Krankhei  | tsvertretung 🛛 🗸 🗸 |
| Privatrechnung     BG     CADT Calumentaria |           |                       |                    |
| Abrechnungsschein                           | Ö Überv   | veisungsschein 🔵 Be   | elegarztschein     |

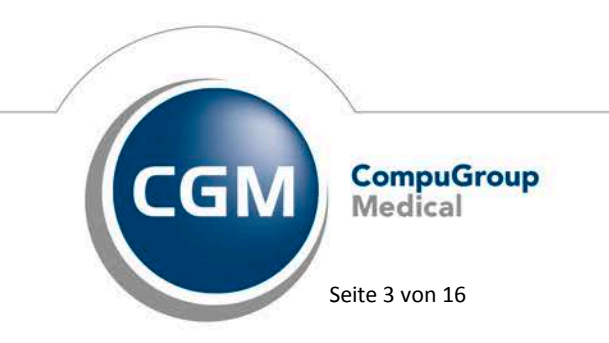

Synchronizing Healthcare

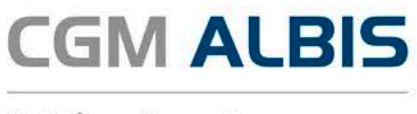

Bei der Anlage eines Vertreterscheines ist bei den Scheinuntergruppen *41 Ärztlicher Notfalldienst* und *43 Notfall* die zusätliche Angabe des Weiterbehandelden Arztes notwendig. Diese können Sie in dem entsprechenden Feld auf dem Schein hinterlegen.

| Notfall                  |  |
|--------------------------|--|
| Weiterbehandelnder Arzt: |  |
|                          |  |

Bei der Scheinuntergruppe 42 Urlaubs-/Krankheitsvertretung ist für die Erfassung bestimmter Leistungsziffern die zusätzliche Angabe des Betreuarztes zu hinterlegen. Dies können Sie in dem entsprechenden Feld auf dem Schein hinterlegen.

| Notfall                  |       |  |
|--------------------------|-------|--|
| Weiterbehandelnder Arzt: |       |  |
| Vertretung von (N)BSNR:  | LANR: |  |

## 4 Teilnahmeerklärungen ONLINE versenden

Wählen Sie den Menüpunkt Abrechnung Integrierte Versorgung Verwaltung. Wählen Sie dort den Anbieter HÄVG Hausärztliche Vertragsgemeinschaft eG und das entsprechende Vertragsmodul, hier BKK Baden-Württemberg hausarztzentrierte Versorgung.

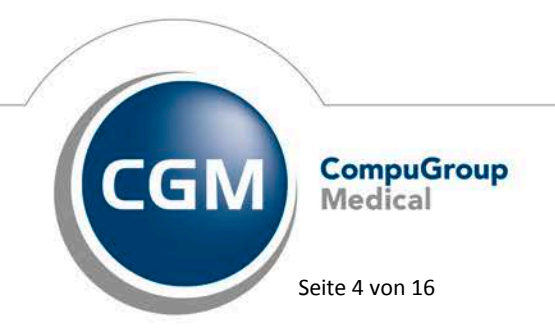

Synchronizing Healthcare

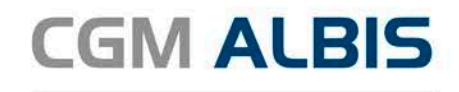

| Anbieter:                                                                                                    |                                                                                  | Module:                                                                                                    |                                                                                                    | 🖌 Favorit                            |                                                                           |  |
|----------------------------------------------------------------------------------------------------|----------------------------------------------------------------------------------|----------------------------------------------------------------------------------------------------|----------------------------------------------------------------------------------------------------|--------------------------------------|---------------------------------------------------------------------------|--|
| BKK Salzgitter<br>BKK VAG NRW<br>BVKJ - Berufsverband der<br>CGM Versorgungssteuerur<br>Deutsche BKK<br>DMP -<br>DZVhÅ<br>Food×perts<br>HAVG Hausärztliche Vertra<br>Information Patientenverwa<br>Patientenverwaltung für das | Kinder- und Jugendae<br>1g<br>agsgemeinschaft eG<br>litung<br>Modul [BKK Baden-W | Aktive Verträge (8)<br>AOK BW Pflege<br>BKK Baden-Wurtte<br>BKK VAG Baden-W<br>BKK-VAG Baden-W<br>Deutsche Rentenwe<br>Ersatzkassen Baden<br>I // Universiteetri<br>Viittemberg hausarztzent | Inaktive Verträge (5)<br>herg hausarztventräge<br>Württemberg Hausarztvertrag<br>prsicherung Knappschaft Bahn<br>-Württemberg<br>wirtemberg<br>wirte Versorgung Poden 11 führter<br>ierte Versorgung]. | rgung<br>•See Bader                  | Vertrag<br>Freigeschaltet (+)<br>Stapeldruck<br>Deaktivieren<br>Statistik |  |
| Dokumente (14):<br>- Anlage 1<br>Anlage 2<br>Anlage 3 Anhang 1<br>Anlage 3 Anhang 2<br>Anlage 3 Anhang 5<br>Anlage 4<br>Anlage 7<br>Anlage 9<br>- Erklärungen                                                                  | Alle zuklappen                                                                   | Suche:                                                                                                    | ^<br>♪                                                                                                    | Anzeigen<br>Statistik<br>Arztdokumen | nte                                                                       |  |

Über den Reiter Information rufen Sie anschleißend über die Schaltfläche Arztdokumente die Dokumentenverwaltung auf.

| Dokumentenverwaltung Arzt                                                                                                    |                                 |  |  |  |  |  |  |
|----------------------------------------------------------------------------------------------------|---------------------------------|--|--|--|--|--|--|
| Folgende Dokumente wurden angelegt                                                                                                    |                                 |  |  |  |  |  |  |
| BKK Baden-Württemberg hausarztzentrierte Versorgung     Statusübersicht     Statusübersicht     Statusübersicht Facharzt     IKK Classic Bayern hausarztzentrierte Versorgung [deaktiviert]     IKK Gesund Plus Baden-Württemberg hausarztzentrierte Versorgung [deaktiviert]     IKK Gesund Plus Baden-Württemberg hausarztzentrierte Versorgung [deaktiviert]     KK Gartenbau Hausarztzentrierte Versorgung Ba/Wü [deaktiviert]     Krankenkasse für den Gartenbau hausarztzentrierte Versorgung Ba/Wü     (deaktiviert]     Krankenkasse für den Gartenbau hausarztzentrierte Versorgung Ba/Wü     (deaktiviert]     Karakenkasse für den Gartenbau hausarztzentrierte Versorgung     (A) = Einschreibung beantragt     (V) = Im Versand     (E) = eingeschrieben     OK | Öffnen<br>Bearbeiten<br>Löschen |  |  |  |  |  |  |

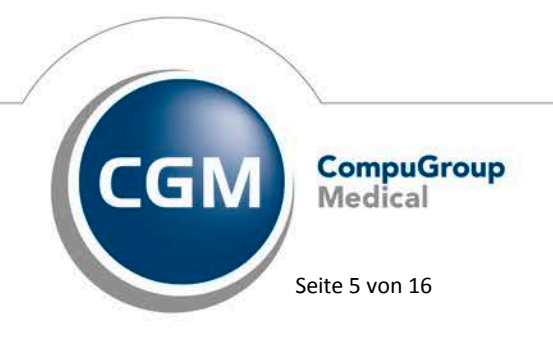

Synchronizing Healthcare

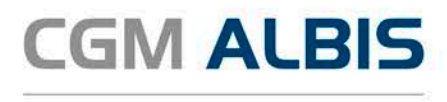

Im Dialog der Dokumentenverwaltung markieren Sie den Eintrag Statusübersicht zu Ihrem jeweiligen Vertragsmodul und betätigen im Anschluss die Schaltfläche Öffnen.

| 2016 v Quartal IV v<br>Patient Geburtsda<br>Schuster, Bernd 26.03.75 | Aktualisieren F  | iter aktiv       | Hinweistext | Fehlertext | Status<br>Gedruckt | Korrekturlauf<br>Patientenvertrag<br>Anzeigen |
|----------------------------------------------------------------------|------------------|------------------|-------------|------------|--------------------|-----------------------------------------------|
| Patient Geburtsda<br>Schuster, Bernd 26.03.75                        | tum Unterschrift | 1 Unterschrift 2 | Hinweistext | Fehlertext | Status<br>Gedruckt | Patientenvertrag<br>Anzeigen                  |
| chuster, Bernd 26.03.75                                              |                  |                  |             |            | Gedruckt           | Anzeigen                                      |
|                                                                      |                  |                  |             |            |                    |                                               |
|                                                                      |                  |                  |             |            |                    |                                               |

In der Statusübersicht stehen Ihnen folgende Register zur Verfügung:

- Alle
- Erzeugt
- Gedruckt
- Fehlerhaft
- Erfolgreich

Im Folgenden schildern wir Ihnen die Funktionsweise und Bedeutung der einzelnen Register.

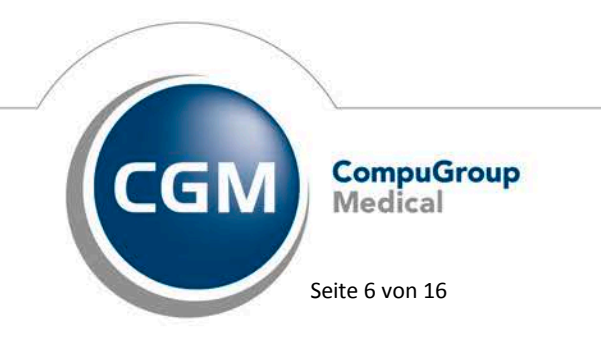

Synchronizing Healthcare

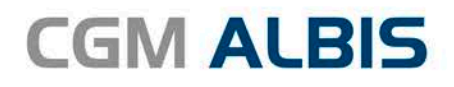

#### 4.1 Alle

Dieses Register dient Ihnen als Übersicht.

Bitte wählen Sie auf dem Register Alle das entsprechende Jahr und das entsprechende Quartal aus und betätigen Sie den Druckknopf Aktualisieren. So wird Ihnen eine Übersicht alle Teilnahmeerklärungen aller Status angezeigt:

| Frau Dr. Beate Baden - BKK Baden-Württemberg hausarztzentrierte Versorgung |                           |                             |                        |                        |              |            |                  |  |  |  |
|----------------------------------------------------------------------------|---------------------------|-----------------------------|------------------------|------------------------|--------------|------------|------------------|--|--|--|
| Alle (1) Erzeugt (0) Gedruckt (1) Fehlerhaft (0) Erfolgreich (0)           |                           |                             |                        |                        |              |            |                  |  |  |  |
| Bitte den gewünschten Zeitraum auswählen Filter für Patientennamen         |                           |                             |                        |                        |              |            |                  |  |  |  |
| 2016 🖌 Quartal                                                             | IV v Aktualisi            | eren 📃 Filter akt           | iv                     |                        |              |            | Korrekturlauf    |  |  |  |
| Patient                                                                    | Geburtsdatum              | Unterschrift 1              | Unterschrift 2         | Hinweistext            | Feblertext   | Status     | Patientenvertrag |  |  |  |
| Schuster, Bernd                                                            | 26.03.75                  |                             |                        | Tanneb text            | - Chief text | Gedruckt   | Anzeigen         |  |  |  |
|                                                                            |                           |                             |                        |                        |              |            |                  |  |  |  |
|                                                                            |                           |                             |                        |                        |              |            |                  |  |  |  |
|                                                                            |                           |                             |                        |                        |              |            |                  |  |  |  |
|                                                                            |                           |                             |                        |                        |              |            |                  |  |  |  |
|                                                                            |                           |                             |                        |                        |              |            |                  |  |  |  |
|                                                                            |                           |                             |                        |                        |              |            |                  |  |  |  |
|                                                                            |                           |                             |                        |                        |              |            |                  |  |  |  |
|                                                                            |                           |                             |                        |                        |              |            |                  |  |  |  |
|                                                                            |                           |                             |                        |                        |              |            |                  |  |  |  |
|                                                                            |                           |                             |                        |                        |              |            |                  |  |  |  |
|                                                                            |                           |                             |                        |                        |              |            |                  |  |  |  |
|                                                                            |                           |                             |                        |                        |              |            |                  |  |  |  |
|                                                                            |                           |                             |                        |                        |              |            |                  |  |  |  |
|                                                                            |                           |                             |                        |                        |              |            |                  |  |  |  |
|                                                                            |                           |                             |                        |                        |              |            |                  |  |  |  |
|                                                                            |                           |                             |                        |                        |              |            |                  |  |  |  |
|                                                                            |                           |                             |                        |                        |              |            |                  |  |  |  |
| Eine Einschreib                                                            | ung für das nächste Quart | tal ist bis zum 1.Tag des : | zweiten Monats im aktu | ellen Quartal möglich. | Versandd     | etails dru | icken Beenden    |  |  |  |
|                                                                            |                           |                             |                        |                        |              |            |                  |  |  |  |

Sie haben die Möglichkeit über den Druckknopf Anzeigen die Teilnahmeerklärung zu dem entsprechenden Patienten aufzurufen. Teilnahmeerklärungen mit dem Status Erzeugt können Sie hierüber drucken.

Sind in dem gewählten Quartal keine Teilnahmeerklärungen vorhanden, erscheint folgende Meldung:

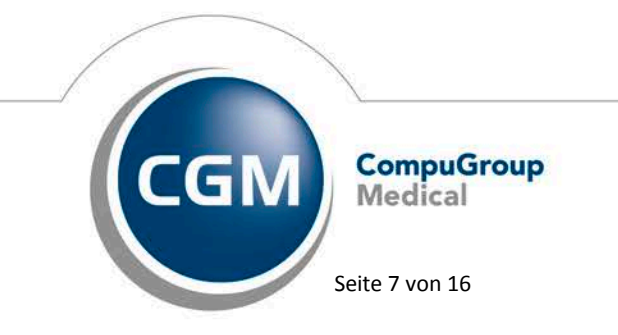

Synchronizing Healthcare

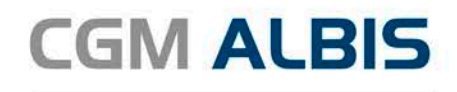

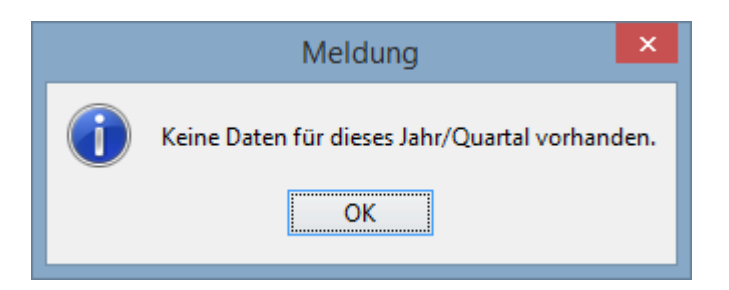

#### 4.2 Erzeugt

In diesem Register werden Ihnen alle Teilnahmeerklärungen mit dem Status Erstellt angezeigt. Der Status Erstellt bedeutet, dass Sie eine Teilnahmeerklärung ausgefüllt und gespeichert haben (also noch nicht gedruckt).

Bitte wählen Sie auf dem Register Erzeugt das ensprechende Jahr und das entsprechende Quartal aus und betätigen Sie den Druckknopf Aktualisieren. So wird Ihnen eine Übersicht aller Teilnahmeerklärungen mit dem Status *Erzeugt* angezeigt:

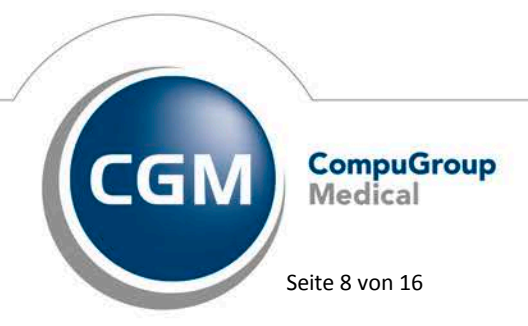

Synchronizing Healthcare

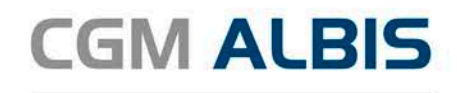

|                                         | Fr                                     | au Dr. Beate Bad       | en - BKK Baden-V     | Vürttemberg hau: | sarztzentrierte Ve | ersorgung |                  |
|-----------------------------------------|----------------------------------------|------------------------|----------------------|------------------|--------------------|-----------|------------------|
| lle (1) Erzeugt (1)                     | Gedruckt (0) Fehlerha                  | ft (0) Erfolgreich (0) |                      |                  |                    |           |                  |
| itte den gewünschte<br>2016 🗸 Quartal I | en Zeitraum auswählen<br>IV v Aktualis | Filter für Pa          | tientennamen<br>ktiv |                  |                    |           |                  |
| Patient                                 | Geburtsdatum                           | Unterschrift 1         | Unterschrift 2       | Hinweistext      | Fehlertext         | Status    | Patientenvertrag |
| chuster, Bernd                          | 26.03.75                               |                        |                      |                  |                    | Erstellt  | Anzeigen         |
|                                         |                                        |                        |                      |                  |                    |           |                  |
|                                         |                                        |                        |                      |                  |                    | dr        | ucken Beenden    |

Sie haben die Möglichkeit über den Druckknopf Anzeigen die Teilnahmeerklärung zu dem entsprechenden Patienten aufzurufen und diese nun zu drucken. Es ist zwingend notwendig, dass die Teilnahmeerklärung gedruckt wurde um diese online versenden zu können. Betätigen Sie nach dem Drucken die Schaltfäche Aktualisieren.

### 4.3 Gedruckt

In diesem Register werden Ihnen alle Teilnahmeerklärungen mit dem Status Gedruckt angezeigt. Der Status Gedruckt bedeutet, dass Sie eine Teilnahmeerklärung ausgefüllt und gedruckt haben.

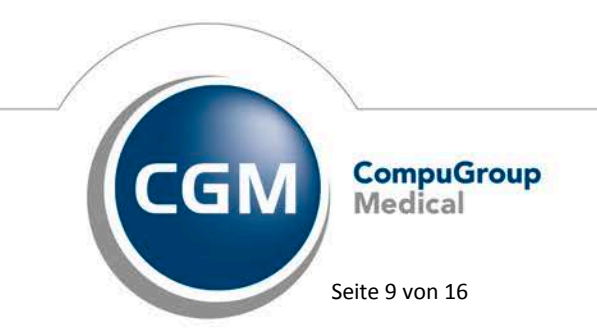

Synchronizing Healthcare

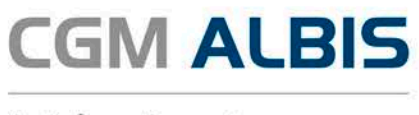

Bitte wählen Sie auf dem Register Erzeugt das ensprechende Jahr und das entsprechende Quartal aus und betätigen Sie den Druckknopf Aktualisieren. So wird Ihnen eine Übersicht aller Teilnahmeerklärungen mit dem Status *Gedruckt* angezeigt:

| Frau Dr. Beate Baden - BKK Baden-Württemberg hausarztzentrierte Versorgung |                             |                          |                |             |            |               |                  |  |  |
|----------------------------------------------------------------------------|-----------------------------|--------------------------|----------------|-------------|------------|---------------|------------------|--|--|
| lle (1) Erzeugt (0)                                                        | Gedruckt (1) Fehlerhaf      | ft (0) Erfolgreich (0)   |                |             |            |               |                  |  |  |
| Bitte den gewünschte                                                       | en Zeitraum auswählen       | Filter für Pat           | tientennamen   |             |            |               |                  |  |  |
| 2016 🖌 Quartal I                                                           | V v Aktualisie              | eren 📃 Filter ak         | tiv            |             | alternativ | er Versandweg | versenden        |  |  |
|                                                                            |                             |                          |                |             |            |               |                  |  |  |
| Patient                                                                    | Geburtsdatum                | Unterschrift 1           | Unterschrift 2 | Hinweistext | Fehlertext | Status        | Patientenvertrag |  |  |
| Schuster, Bernd                                                            | 26.03.75                    |                          |                |             |            | Gedruckt      | Anzeigen         |  |  |
|                                                                            |                             |                          |                |             |            |               |                  |  |  |
|                                                                            |                             |                          |                |             |            |               |                  |  |  |
|                                                                            |                             |                          |                |             |            |               |                  |  |  |
|                                                                            |                             |                          |                |             |            |               |                  |  |  |
|                                                                            |                             |                          |                |             |            |               |                  |  |  |
|                                                                            |                             |                          |                |             |            |               |                  |  |  |
|                                                                            |                             |                          |                |             |            |               |                  |  |  |
|                                                                            |                             |                          |                |             |            |               |                  |  |  |
|                                                                            |                             |                          |                |             |            |               |                  |  |  |
|                                                                            |                             |                          |                |             |            |               |                  |  |  |
|                                                                            |                             |                          |                |             |            |               |                  |  |  |
|                                                                            |                             |                          |                |             |            |               |                  |  |  |
|                                                                            |                             |                          |                |             |            |               |                  |  |  |
|                                                                            |                             |                          |                |             |            |               |                  |  |  |
|                                                                            |                             |                          |                |             |            |               |                  |  |  |
|                                                                            |                             |                          |                |             |            |               |                  |  |  |
|                                                                            |                             |                          |                |             |            |               |                  |  |  |
|                                                                            |                             |                          |                |             |            |               |                  |  |  |
| ie Versicherten-Unite                                                      | erschrift 1 ist Voraussetzu | ıng für die HzV-Teilnahm | nel            |             |            | da            | ucken            |  |  |

Damit Sie die Teilnahmeerklärung ONLINE versenden können, ist es notwendig zu bestätigen, dass der Patient die Unterschrift 1 geleistet hat. Dies ist die Mindesvoraussetzung um die Teilnahmeerklärung ONLINE versenden zu können.

Bei setzten des Hakens zu Unterschrift 1 erscheint ein Eingabedilog der Sie auffordert einen TE-Code einzugeben:

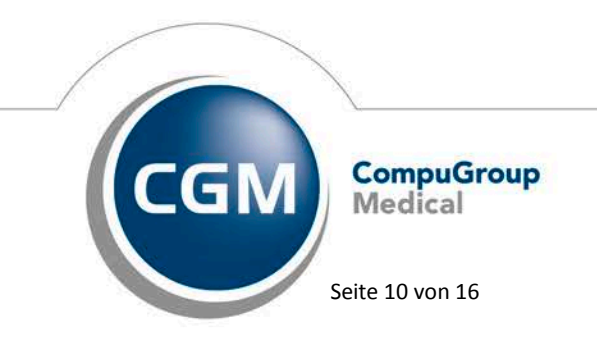

Synchronizing Healthcare

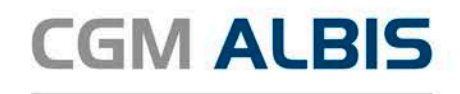

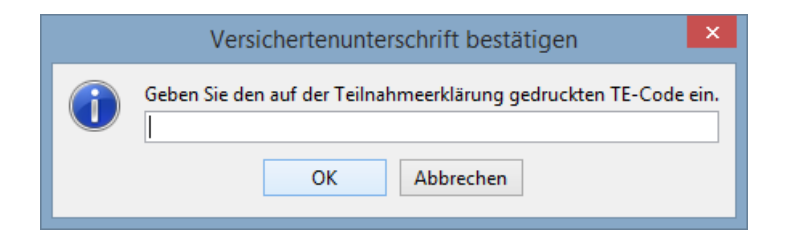

Dieser TE-Code dient der Verifizierung des tatsächlich durchgeführten Ausrucks der Teilnahmeerklärung.

Den TE-Code finden Sie auf der ausgedruckten Teilnahmeerklärung im unteren Bereich:

| <ul> <li>ich bei Änderung meines Vensiderungsverhältnisses oder bei<br/>Änderung meines Wohnstize unverzüglich meine BKK informie-<br/>re, da ggl. die Teinahme an der HzV nicht mehr möglich ist.</li> <li>ich ausführlich und umfassend über die von meiner BKG ange-<br/>betene hausarztentrierte Versorgung (HzV) informiert bin und<br/>mir die Petinteninformistion zum Datenschutz (Anlage 6.2)<br/>ausgehändigt wurde, in der die Erhebung, Verarboitung und<br/>Nutzung meiner personenbezogenen Daten beschrieben<br/>sind. Ich habe sie sorgfältig gelesen.</li> </ul>                                                                                                    | Zur Fristwahrung genügt die rechtzeitige Absendung der Wi-<br>derrufserklärung am meine Kankenkasse. Die Widerufsfrist<br>beginnt mit Erhalt dieser Belehrung, frühestens jedoch mit<br>der Abgabe der Teilnahmmerklärung.<br>Ich stimme zu, dass<br>- zur Gualitästsicherung Versichertenbefragungen durch neutrale<br>Stellen durchgeführt werden können.<br>- im Datenbestand der BKK und dem vom Hausärzteverband und<br>MEDI e.V. beauftragten Rechenzentum ein Merkmal gespeichert<br>wird, das erkennen lässt dass ich an der HzV teilnehme.<br>- die an der HzV teilnehmenden Arzte kontinuiertch über meinen<br>Versichenen- und HzV-feinahm statatus informiert verden. |
|----------------------------------------------------------------------------------------------------|----------------------------------------------------------------------------------------------------|
| II. Einwilligung zur Datenverarbeitung und Teilnahme am BKK Hausa                                                                                                    | arztprogramm:                                                                                                    |
| Ja, ich möchte am BKK Hausarztprogramm "Hausarztzentrierte Ve                                                                                                    | ersorgung" teilnehmen.                                                                                                    |
| Ja, ich habe mich mit der Patienteninformation zum Datenschut<br>beschriebenen Inhalten sowie der Datenerhebung, -verarbeitung u<br>bin ich einverstanden. Die Patienteninformation zum Datenschutz<br>Ja, ich entbinde zugleich insoweit meinen Hausarzt von seiner ärz<br>Hinweis: Solten Sie nicht einverstanden sein, ist Ihre Teilnahme z<br>möglich.                                                                                                    | z vertraut gemacht und die dortigen Angaben verstanden. Mit den<br>Ind -nutzung im Rahmen der Teilnahme am BKK Hausarztprogramm<br>habe ich erhalten.<br>tlichen Schweigepflicht.<br>am BKK Hausarztprogramm "Hausarztzentrierte Versorgung" nicht                                                                                                    |
| Image: State State | Unterschrift des Versicherten/ gesetzächen Vertreters/ Vormunds                                                                                                    |
| Bestätigung durch den                                                                                                    | gewählten HzV-Arzt                                                                                                    |
|                                                                                                    |                                                                                                    |
|                                                                                                    | Frau Dr. Beate Baden                                                                                                    |
| Bitte das neutige Datum eintragen                                                                                                    | FA Allgemeinmedisin (Thüringen,                                                                                                    |
|                                                                                                    | LU-Arste) -nausarst<br>Lang. 000000001                                                                                                    |
|                                                                                                    | BSNR: 521111100                                                                                                    |
|                                                                                                    | BaWü Straße 4                                                                                                    |
|                                                                                                    | 70004 Stuttgart                                                                                                    |
| Unterschrift des Hausarztes                                                                                                    | Stempel                                                                                                    |

Wurde der TE-Code eingetragen, erhalten Sie anschließend diese Hinweismeldung:

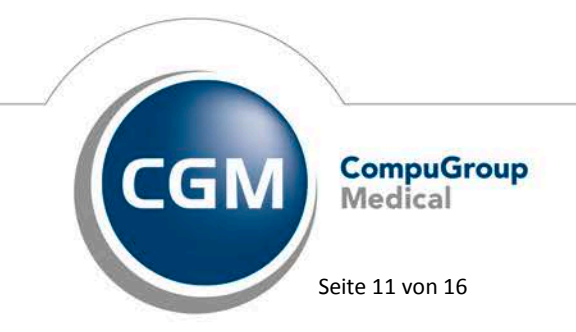

Synchronizing Healthcare

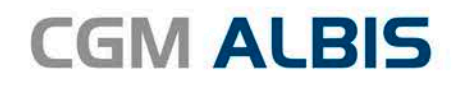

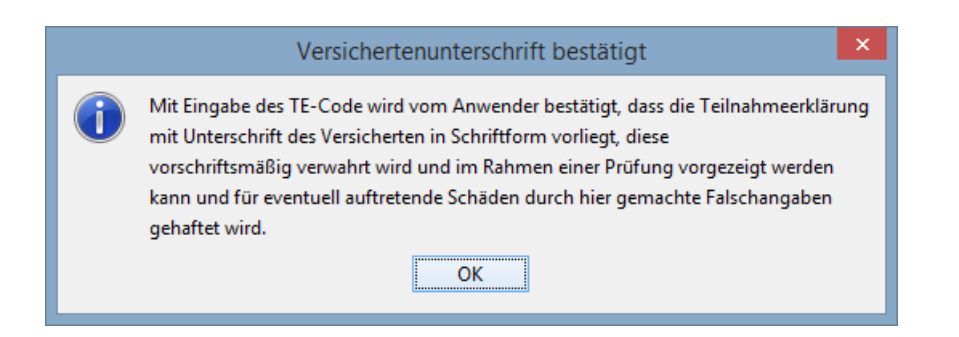

Bestätigen Sie nun die Schaltfläche versenden um die Teilnahmeerklärung an das Rechenzentrum der HÄVG zu senden.

|                         | Fra                       | au Dr. Beate Bader        | ı - BKK Baden-V      | Vürttemberg haus | sarztzentrierte Ver | rsorgung      | ×                |
|-------------------------|---------------------------|---------------------------|----------------------|------------------|---------------------|---------------|------------------|
| Alle (1) Erzeugt (0) G  | edruckt (1) Fehlerhaf     | t (0) Erfolgreich (0)     |                      |                  |                     |               |                  |
| Bitte den gewünschten   | Zeitraum auswählen        | Filter für Patie          | ntennamen            |                  |                     |               |                  |
| 2017 🤟 Quartal I        | ✓ Aktualisi               | eren 🔄 Filter aktiv       | ·                    |                  | alternative         | er Versandweg | versenden        |
| Patient                 | Geburtsdatum              | Unterschrift 1            | Unterschrift 2       | Hinweistext      | Fehlertext          | Status        | Patientenvertrag |
| Schuster, Bernd         | 26.03.75                  | ✓                         |                      |                  |                     | Gedruckt      | Anzeigen         |
|                         |                           |                           |                      |                  |                     |               |                  |
|                         |                           |                           |                      |                  |                     |               |                  |
|                         |                           |                           |                      |                  |                     |               |                  |
|                         |                           |                           |                      |                  |                     |               |                  |
|                         |                           |                           |                      |                  |                     |               |                  |
|                         |                           |                           |                      |                  |                     |               |                  |
|                         |                           |                           |                      |                  |                     |               |                  |
|                         |                           |                           |                      |                  |                     |               |                  |
|                         |                           |                           |                      |                  |                     |               |                  |
|                         |                           |                           |                      |                  |                     |               |                  |
|                         |                           |                           |                      |                  |                     |               |                  |
|                         |                           |                           |                      |                  |                     |               |                  |
|                         |                           |                           |                      |                  |                     |               |                  |
|                         |                           |                           |                      |                  |                     |               |                  |
| Die Versicherten-Unters | chrift 1 ist Voraussetzu  | ıng für die HzV-Teilnahme | !                    |                  |                     |               |                  |
| Die Versicherten-Unters | chrift 2 ist für eine opt | imale Versorgungssteueru  | ng durch die BKK not | wendig!          |                     | dru           | dken Beenden     |
|                         |                           |                           |                      |                  |                     |               |                  |

Wurde die Teilnahmeerklärung fehlerfrei versendet, so erscheint folgende Meldung:

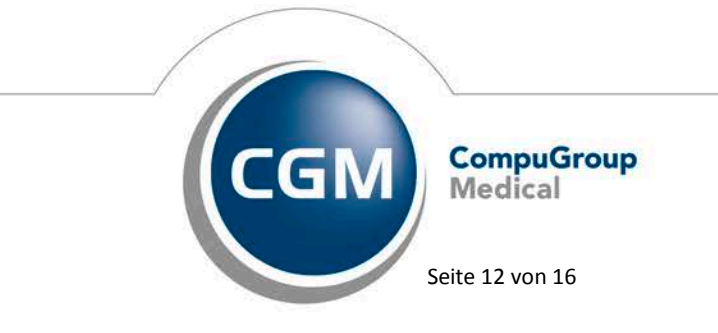

Synchronizing Healthcare

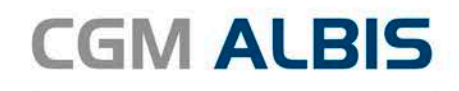

| Bitte den gewün:                 | chten Zeitraum auswählen | Filter für P      | atientennamen                         |                          |            |                         |                  |
|----------------------------------|--------------------------|-------------------|---------------------------------------|--------------------------|------------|-------------------------|------------------|
| 2017 🗸 Quartal I 🗸 Aktualisieren |                          | sieren 🗌 Filter a | Filter aktiv                          |                          |            | alternativer Versandweg |                  |
| Patient                          | Geburtsdatum             | Unterschrift 1    | Unterschrift 2                        | Hinweistext              | Fehlertext | Status                  | Patientenvertrag |
|                                  |                          |                   |                                       |                          |            |                         |                  |
|                                  |                          |                   |                                       |                          |            |                         |                  |
|                                  |                          |                   |                                       |                          |            |                         |                  |
|                                  |                          |                   | 🛃 Fo                                  | ortschritt               | ×          |                         |                  |
|                                  |                          |                   | Suche Da                              | ten für gedruckte Forn   | nulare     |                         |                  |
|                                  |                          |                   |                                       |                          |            |                         |                  |
|                                  |                          |                   | 4                                     | Abbrechen                |            |                         |                  |
|                                  |                          |                   | · · · · · · · · · · · · · · · · · · · | Meldung                  | ×          |                         |                  |
|                                  |                          |                   |                                       | -                        |            |                         |                  |
|                                  |                          |                   |                                       | ur dieses Jahr/Quartai \ | vornanden. |                         |                  |
|                                  |                          |                   |                                       | OK                       |            |                         |                  |
|                                  |                          |                   |                                       |                          |            |                         |                  |
|                                  |                          |                   |                                       |                          |            |                         |                  |
|                                  |                          |                   |                                       |                          |            |                         |                  |

#### 4.4 Fehlerhaft

In diesem Register werden Ihnen alle Teilnahmeerklärungen mit dem Status Fehlerhaft angezeigt. Der Status Fehlerhaft bedeutet, dass Sie eine Teilnahmeerklärung ausgefüllt, gedruckt und auch versucht sie online zu versenden. Allerdings sind Fehler aufgetreten.

Bitte wählen Sie auf dem Register Fehlerhaft das entsprechende Jahr und das entsprechende Quartal aus und betätigen Sie den Druckknopf Aktualisieren. So wird Ihnen eine Übersicht aller Teilnahmeerklärungen mit dem Status Fehlerhaft angezeigt:

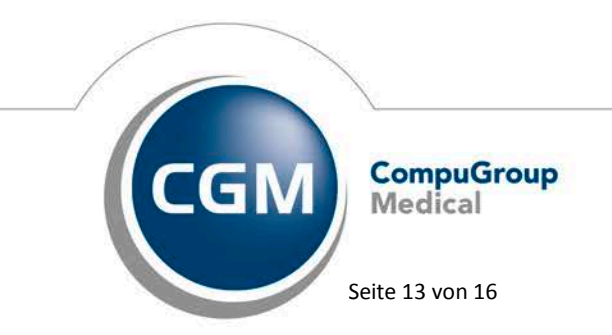

Synchronizing Healthcare

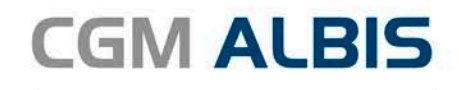

|   |                     |                    | Frau Dr. B          | eate Baden - E       | KK Baden-W  | ürttemberg hau   | usarztzentrier | te Versorgung       |             | ×                |
|---|---------------------|--------------------|---------------------|----------------------|-------------|------------------|----------------|---------------------|-------------|------------------|
| Į | Alle (1) Erzeugt (0 | ) Gedruckt (0)     | Fehlerhaft (1) Erfo | lgreich (0)          |             |                  |                |                     |             |                  |
|   | Bitte den gewünsch  | hten Zeitraum ausv | vählen              | Filter für Patienten | namen       |                  |                |                     |             |                  |
|   | 2016 v Quarta       | al IV 🗸 🗸          | Aktualisieren       | Filter aktiv         |             |                  | alt            | ernativer Versandwe | g           |                  |
|   | Patient             | Geburtsdatum       | Unterschrift 1      | Unterschrift 2       | Hinweistext | Fehlertext       | Status         | Versenden           | Fehlerliste | Patientenvertrag |
|   | Schuster, Bernd     | 26.03.75           | ✓                   |                      |             | Die aufgerufene. | Fehlerhaft     | senden              | anzeigen    | Anzeigen         |
|   |                     |                    |                     |                      |             |                  |                |                     |             |                  |
|   |                     |                    |                     |                      |             |                  |                |                     | drucken     | Beenden          |

In der Spalte Fehlerliste können Sie sich über den Druckknopf Anzeigen die Fehlermeldung im Detail anzeigen lassen:

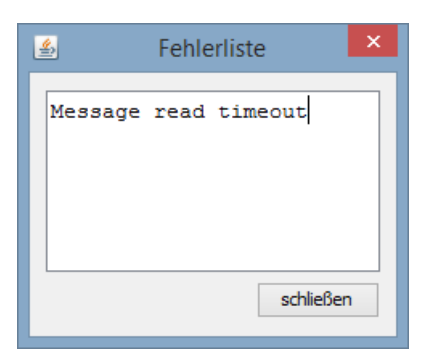

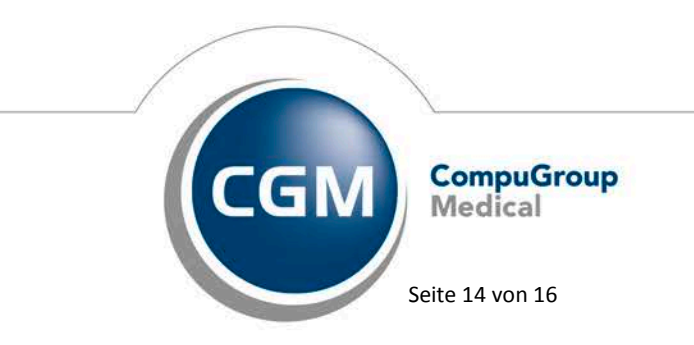

Synchronizing Healthcare

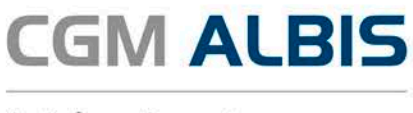

Als Fehlerursache können Beispielsweise Formatfehler, Verbindungsfehler zum HÄVG-Prüfmodul oder Rechenzentrum o.a. sein, dass eine Teilnahmeerklärung nicht versendet werden konnte.

Über den Druckknopf senden in der Spalte Versenden haben Sie die Möglichkeit die Teilnahmeerklärung erneut zu versenden.

Über den Druckknopf Anzeigen in der Spalte Patientenvertrag haben Sie die Möglichkeit sich die Teilnahmeerklärung anzeigen zu lassen.

### 4.5 Erfolgreich

In diesem Register werden Ihnen alle Teilnahmeerklärungen mit dem Status Erfolgreich angezeigt. Der Status Erfolgreich bedeteutet, dass Sie eine Teilnahmeerklärung ausgefüllt, gedruckt, online versendet haben und die Rückmeldung des HÄVG Rechenzentrums in Ordnung war.

Bitte wählen Sie auf dem Register Erfolgreich das entsprechende Jahr und das entsprechende Quartal aus und betätigen Sie den Druckknopf Aktualisieren. So wird Ihnen eine Übersicht aller Teilnahmeerklärungen mit dem Status Erfolgreich angezeigt:

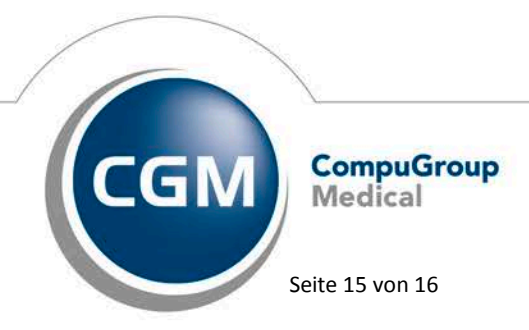

Synchronizing Healthcare

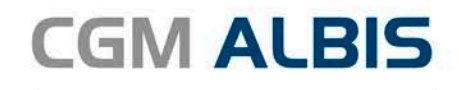

|                    | F                     | rau Dr. Beate Bade      | en - BKK Baden-V | Vürttemberg haus | sarztzentrierte Ve | rsorgung    |                  |
|--------------------|-----------------------|-------------------------|------------------|------------------|--------------------|-------------|------------------|
| e (1) Erzeugt (0)  | Gedruckt (0) Fehlerha | aft (0) Erfolgreich (1) |                  |                  |                    |             |                  |
| itte den gewünscht | en Zeitraum auswählen | Filter für Pat          | tientennamen     |                  |                    |             |                  |
| 017 V Ouartal      | I V Aktuali:          | sieren 🗌 Filter ak      | tiv              |                  |                    |             |                  |
|                    |                       |                         |                  |                  |                    |             |                  |
| Patient            | Geburtsdatum          | Unterschrift 1          | Unterschrift 2   | Hinweistext      | Fehlertext         | Status      | Patientenvertrag |
| chuster, Bernd     | 26.03.75              | ✓                       |                  |                  |                    | Erfolgreich | Anzeigen         |
|                    |                       |                         |                  |                  |                    |             |                  |
|                    |                       |                         |                  |                  |                    |             |                  |
|                    |                       |                         |                  |                  |                    |             |                  |
|                    |                       |                         |                  |                  |                    |             |                  |
|                    |                       |                         |                  |                  |                    |             |                  |
|                    |                       |                         |                  |                  |                    |             |                  |
|                    |                       |                         |                  |                  |                    |             |                  |
|                    |                       |                         |                  |                  |                    |             |                  |
|                    |                       |                         |                  |                  |                    |             |                  |
|                    |                       |                         |                  |                  |                    |             |                  |
|                    |                       |                         |                  |                  |                    |             |                  |
|                    |                       |                         |                  |                  |                    |             |                  |
|                    |                       |                         |                  |                  |                    |             |                  |
|                    |                       |                         |                  |                  |                    |             |                  |
|                    |                       |                         |                  |                  |                    |             |                  |
|                    |                       |                         |                  |                  |                    |             |                  |
|                    |                       |                         |                  |                  |                    |             |                  |
|                    |                       |                         |                  |                  |                    |             |                  |
|                    |                       |                         |                  |                  |                    |             |                  |
|                    |                       |                         |                  |                  |                    | da          | rken Beenden     |

Über den Druckknopf Anzeigen in der Spalte Patientenvertrag haben Sie die Möglichkeit, sich die Teilnahmeerklärung anzeigen zu lassen.

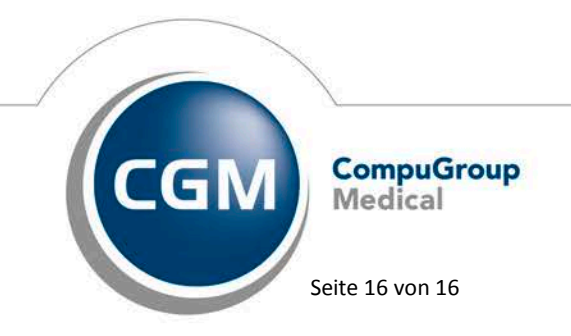

Synchronizing Healthcare